## **Registration Process of Author**

 $\underline{\land}$ 

Always ensure you provide accurate and complete information in the required fields with asterisk(\*) marks to avoid errors or delays.

(i) To save, you need to click on either "Save" or "Next."

1 Navigate to <u>https://icort.in/login.php</u>

2 Fill in all the details and click the **"Register"** button to begin the registration process.

|                                                                        | We Paper Submission deadline ha                                | as been extended till 25th Dec 2024      | ۰. <sup>۵</sup>               |
|------------------------------------------------------------------------|----------------------------------------------------------------|------------------------------------------|-------------------------------|
| <u>IC©RT</u>                                                           |                                                                | ABOUT - SUBMIT YOUR P                    | PAPER DOWNLOAD - REGISTRATION |
|                                                                        |                                                                | Register                                 | Login Register                |
|                                                                        | ACADEMICS AUTHOR       Mr.     Test       Middle Name     User | Vest Address     Kolkata     West Bengal | 700091                        |
| WELCOME to ICORT<br>Register Yourself by following<br>some easy steps! | India (+91) v 9875449847                                       |                                          | Register                      |
| ICORT                                                                  | Related Links • Home                                           | Policy<br>• Terms &<br>• Conditions      | Connect With Us<br>Convener:  |

**3** Enter the **OTP** received on your email ID and verify it to complete your registration.

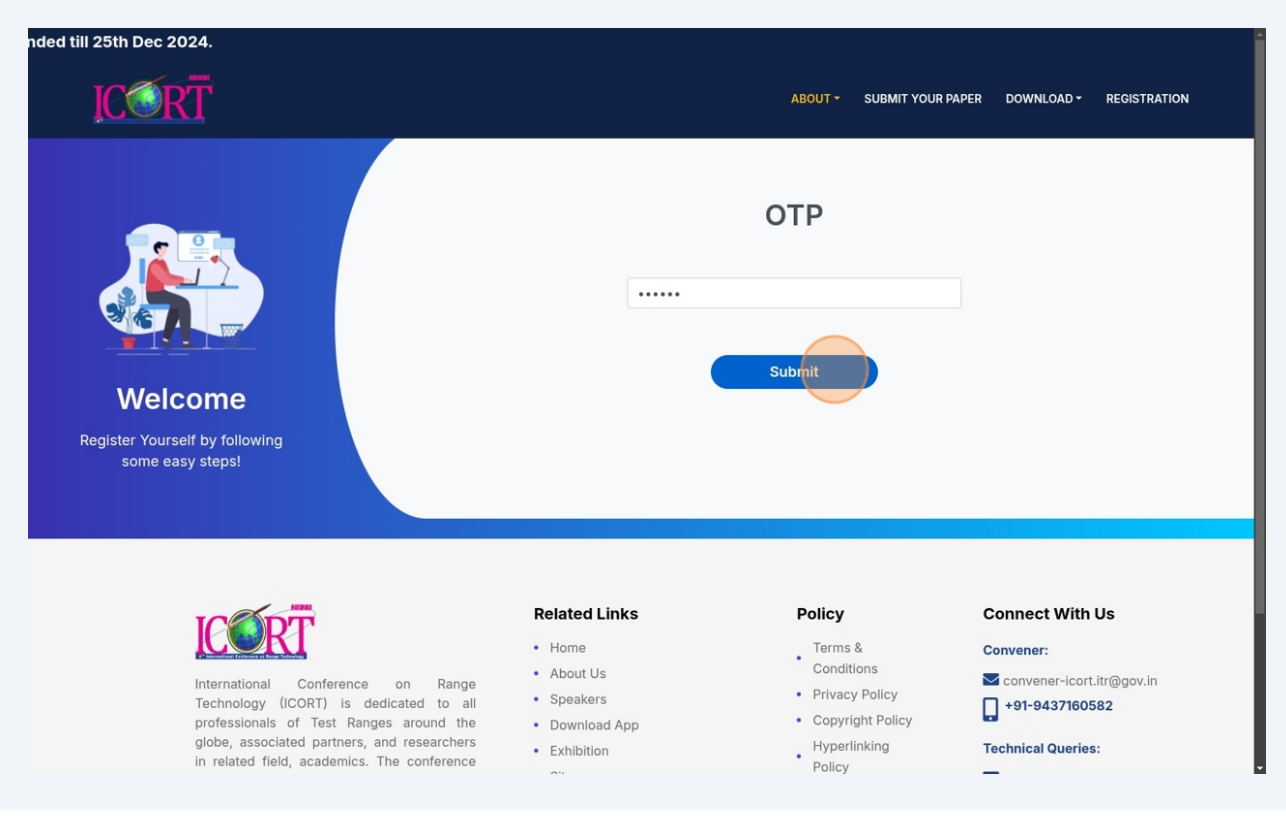

4 Click on **"Login"** to be redirected to the login page.

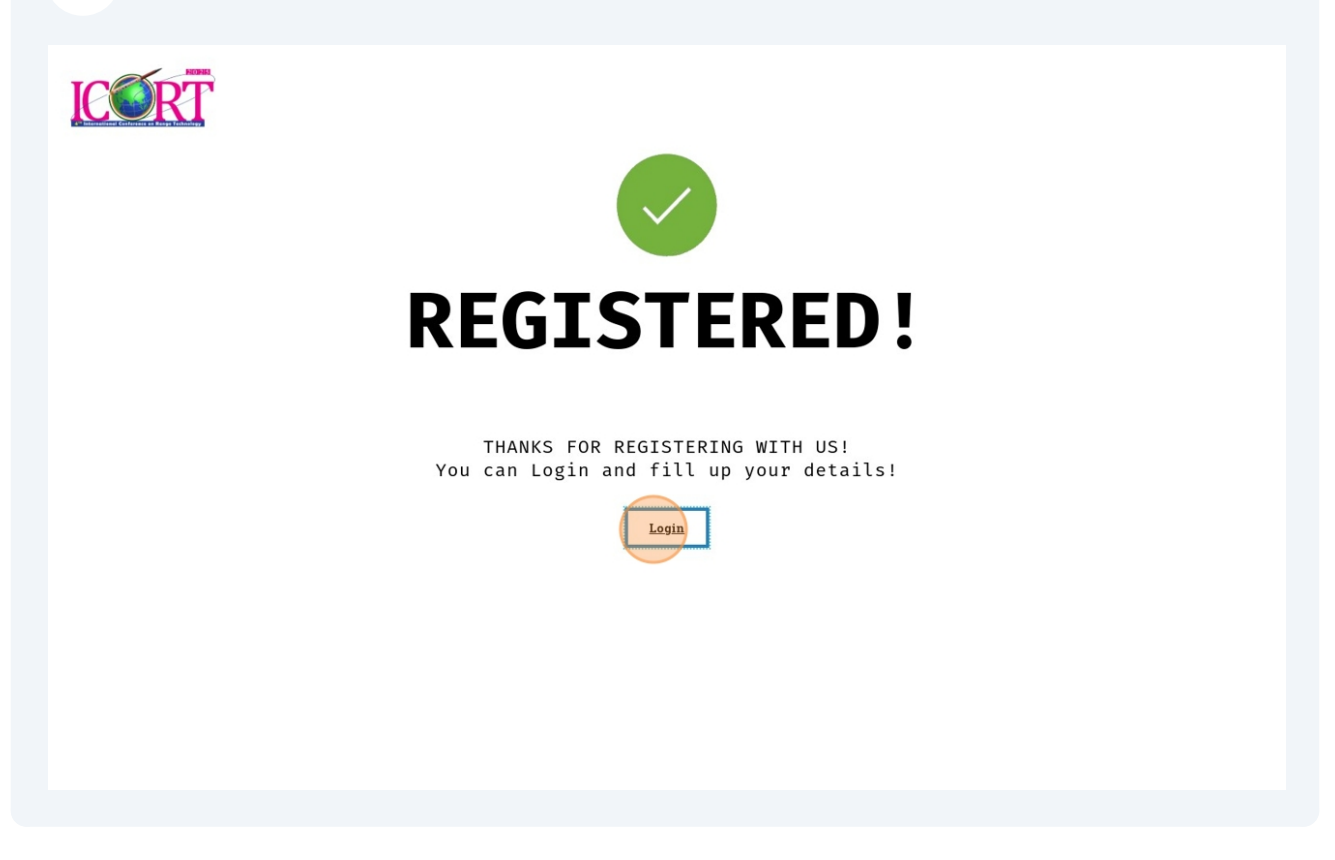

| ICORT                                                                 |                      | ABOUT - SUBMIT YOU | UR PAPER DOWNLOAD - REGISTRATION |
|-----------------------------------------------------------------------|----------------------|--------------------|----------------------------------|
|                                                                       |                      | Login              | Login Register                   |
|                                                                       | lancerf235@gmail.com | m                  |                                  |
|                                                                       |                      |                    |                                  |
|                                                                       |                      | Forgot             | Password?                        |
| ELCOME to ICORT<br>Register Yourself by following<br>some easy steps! |                      | Login              |                                  |
|                                                                       |                      |                    |                                  |

## **5** Enter your credentials and click **"Login"** to access your panel.

**6** Click on **"Profile Details"** and complete your profile.

| ICORT                                                                                | =                                      |                                 |                                            |                    | 🦨 😫 Welcome Test 🗸          |
|--------------------------------------------------------------------------------------|----------------------------------------|---------------------------------|--------------------------------------------|--------------------|-----------------------------|
| MAIN  Profile Details  Organization Details  Identity / Address Proof                | Profile Details Account Pending Your a | ccount is pending for approval. |                                            |                    | Dashboard > Profile Details |
| <ul> <li>IEEE Membership</li> <li>Paper Details</li> <li>Dovrmont Details</li> </ul> | Profile Details                        |                                 |                                            |                    |                             |
| D Logout                                                                             | ▲ Person's Info                        |                                 |                                            |                    |                             |
|                                                                                      | Prefix*                                | First Name*                     | Middle Name<br>Enter Your Middle Name      | Last Name*<br>User | 920×1000                    |
|                                                                                      | Registration ID                        | Gender*                         | Area Code* Phone                           | No*                | 92001000                    |
|                                                                                      | Email Id*                              | Select your gender              | Password                                   |                    | Upload Photo                |
|                                                                                      | lancerf235@gmail.com                   |                                 | Password                                   | ۲                  | ACADEMICS AUTHOR            |
|                                                                                      | Address Line 1 (It'll Be Used For Co   | prrespondence)*                 | Keep blank to not to change Address Line 2 |                    |                             |
|                                                                                      | Test Address<br>City*                  | State*                          | Test Address 2<br>Pincod                   | le*                |                             |
|                                                                                      | Kolkata                                | West Bengal                     | 7000                                       | 091                |                             |
|                                                                                      |                                        |                                 |                                            | Save Next >        |                             |

7 Click on "Organization Details" and enter your organization details.

| ICORT                                                      | =                                                      |                              | 🥐 🙁 Welcome Test 🗸                          |
|------------------------------------------------------------|--------------------------------------------------------|------------------------------|---------------------------------------------|
| MAIN Profile Details                                       | Organization Details                                   |                              | Dashboard > Organization Details            |
| Gentity / Address Proof                                    | Organization Details                                   |                              |                                             |
| <ul> <li>IEEE Membership</li> <li>Paper Details</li> </ul> | Organization Name*                                     |                              |                                             |
| A Payment Details                                          | Enter Your Organization Name                           |                              |                                             |
| Logout                                                     | Organization Address*:                                 |                              |                                             |
|                                                            | Country*:<br>India                                     | Area Code<br>V India (+91) V | Phone No (Official):<br>Enter Your Phone No |
|                                                            | Email Id (Official):                                   |                              |                                             |
|                                                            | Enter Your Mail Id                                     |                              |                                             |
|                                                            |                                                        |                              |                                             |
| < >>                                                       | 2025 © ICORT2025. Design & Developed by <b>Webingo</b> |                              |                                             |

8 Click on **"Identity / Address Proof"**. If you are Indian, select "Indian"; otherwise, select "Overseas." Based on your selection, the document type will change accordingly.

| ICORT                                                                      | =                                                                                                    | P 🕑 Welcome Test 🗸                                                                                                    |
|----------------------------------------------------------------------------|----------------------------------------------------------------------------------------------------|----------------------------------------------------------------------------------------------------|
| MAIN Profile Details                                                       | Identity / Address Proof                                                                                                    | Dashboard > Identity / Address Proof                                                                                                    |
| <ul> <li>Organization Details</li> <li>Identity / Address Proof</li> </ul> | Identity / Address Proof                                                                                                    |                                                                                                    |
| IEEE Membership     Paper Details     Paument Details                      | Are You ?* Overseas ( Types Of Identity Proof* :                                                                                                    | Indian Identity Proof Details*                                                                                                    |
| Logout                                                                     | - Select -                                                                                                    | Enter Your Identity Proof Details                                                                                                    |
|                                                                            | Identity Proof Document*:                                                                                                    | Select File                                                                                                    |
|                                                                            | Types Of Address Proof* :                                                                                                    | Address Proof Details*:                                                                                                    |
|                                                                            | - Select                                                                                                    | ← Enter Your Address Proof Details                                                                                                    |
|                                                                            | Address Proof Document*:                                                                                                    | Select File                                                                                                    |
|                                                                            | I hereby declare that the information furnished above is true, co<br>incorrect at any stage, registration shall be liable to cancellation<br>*Student must upload their valid student identity card along with au | Implete and correct to the best of my knowledge and belief. I understand that in the event of my information being found false or<br>a / termination without notice or any compensation in lieu thereof.<br>Information from Training and Placement Cell |
|                                                                            |                                                                                                    | ✓ Previous  Save Next >                                                                                                    |
| <[                                                                         | 2025 © ICORT2025. Design & Developed by Webingo                                                                                                    |                                                                                                    |

9 Click on **"IEEE Membership"** and enter the correct details. These will be validated by the admin. If you have an IEEE membership, you will receive a discount on the registration fees.

| ICORT                                                                      | =                                               |                                                     | 🥐 👌 Welcome Test 🗸          |
|----------------------------------------------------------------------------|-------------------------------------------------|-----------------------------------------------------|-----------------------------|
| MAIN Profile Details                                                       | IEEE Memberships                                |                                                     | Dashboard > IEEE Membership |
| <ul> <li>Organization Details</li> <li>Identity / Address Proof</li> </ul> | IEEE Membership                                 |                                                     |                             |
| IEEE Membership     Paper Details                                          | Are You A IEEE Member*:                         | IEEE Membership Number / IEEE Registered Email Id : |                             |
| Payment Details     Logout                                                 | IEEE Membership Card:                           |                                                     |                             |
|                                                                            |                                                 |                                                     | Select File                 |
|                                                                            |                                                 | ≮ Previous                                          | 🖺 Save Next >               |
|                                                                            |                                                 |                                                     |                             |
|                                                                            |                                                 |                                                     |                             |
|                                                                            |                                                 |                                                     |                             |
|                                                                            |                                                 |                                                     |                             |
|                                                                            |                                                 |                                                     |                             |
|                                                                            | 2025 © ICORT2025. Design & Developed by Webingo |                                                     |                             |
|                                                                            |                                                 |                                                     |                             |

10 Click on "**Paper Details**", enter your author ID, and click on "**Search**" or "**Update**" to fetch your papers.

| ICORT                                                                                        | =                                                      |                                        |   |         | <b>P</b> 8 | /elcome Test 🗸 |
|----------------------------------------------------------------------------------------------|--------------------------------------------------------|----------------------------------------|---|---------|------------|----------------|
| MAIN  Profile Details  Organization Details                                                  | Paper Details                                          |                                        |   |         |            |                |
| <ul> <li>Identity / Address Proof</li> <li>IEEE Membership</li> <li>Paper Detrais</li> </ul> | Author ID :<br>Enter Your IEEE Membership No :         |                                        |   | Search  | Update     |                |
| Q:     Payment Details       →     Logout                                                    | Show 10 ♥ entries                                      |                                        |   | Search: |            |                |
|                                                                                              | PAPER ID •                                             | PAPER TITLE No data available in table | ÷ | STATUS  |            | \$             |
|                                                                                              | Showing 0 to 0 of 0 entries                            |                                        |   |         | Previous   | Next           |
|                                                                                              | <u>4</u>                                               |                                        |   |         | < Previous | lext >         |
|                                                                                              |                                                        |                                        |   |         |            |                |
|                                                                                              |                                                        |                                        |   |         |            |                |
|                                                                                              |                                                        |                                        |   |         |            |                |
|                                                                                              | 2025 © ICORT2025. Design & Developed by <b>Webingo</b> |                                        |   |         |            |                |

11 Click on **"Payment Details"** and make the payment using the provided QR code or bank details. Be sure to save the transaction details.

| <u></u>                     |                                                                                                    |                                    |                                                                                                    |                  |                                                               | P O Welcome Te                                 |
|-----------------------------|----------------------------------------------------------------------------------------------------|------------------------------------|----------------------------------------------------------------------------------------------------|------------------|---------------------------------------------------------------|------------------------------------------------|
| tails                       | Payment Details                                                                                                    |                                    |                                                                                                    |                  |                                                               | Dashboard > Payment Deta                       |
| on Details<br>Address Proof | Bank Account Details                                                                                                    |                                    |                                                                                                    |                  |                                                               |                                                |
| bership                     |                                                                                                    |                                    |                                                                                                    |                  |                                                               |                                                |
| l <b>is</b><br>Details      | Bank                                                                                                    | State Bank of India                | HDFC Bank                                                                                            |                  | SBI                                                           |                                                |
|                             | Account Name                                                                                                    | ICORT-Chandipur                    | ICORT CHANDIPUR                                                                                      |                  | SCAN & PAY                                                    |                                                |
|                             | Account No.                                                                                                    | 40108790634                        | 50200034279556                                                                                       |                  |                                                               |                                                |
|                             | IFSC Code                                                                                                    | SBIN0005755                        | HDFC0000336                                                                                          |                  |                                                               |                                                |
|                             | SWIFT                                                                                                    | N/A                                | HDFCINBBCAL                                                                                          |                  |                                                               |                                                |
|                             |                                                                                                    |                                    |                                                                                                    |                  |                                                               |                                                |
|                             | Payment Details                                                                                                    |                                    |                                                                                                    |                  |                                                               |                                                |
|                             | Payment Details<br>Are You* ?<br>Transaction ID :                                                                                                    | O DRDO 🔮 Others                    | Payment Bank Name :                                                                                  |                  | Registrat                                                     | tion Fees                                      |
|                             | Payment Details<br>Are Your ?<br>Transaction ID :<br>Enter Your Transaction Preference Nur                                                                                                    | O DEDO 💿 Others                    | Playment Bank Name :<br>Enter Your Payment Bank Name                                                 |                  | Registration Fees                                             | tion Fees<br>Rs.8000                           |
|                             | Payment Details<br>Are You* ?<br>Transaction ID :<br>Enter Your Transaction Preference Nur<br>Payment Bank IFSC /SWIFT CODE :                                                                                                    | O DRDO 🛞 Others                    | Payment Bank Name :<br>Enter Your Payment Bank Name<br>Payment Type :                                |                  | Registration Fees IEEE Discount                               | Iton Fees<br>Ra.8000<br>Ra.0                   |
|                             | Payment Details<br>Are Your *<br>Transaction ID :<br>Enter Your Transaction Preference Nur<br>Payment Bank IFSC /SWIFT CODE :<br>Enter Your Payment Bank IFSC /SWIFT                                                                           | O DRDO 🛞 Others                    | Payment Bank Name :<br>Enter Your Payment Bank Name<br>Payment Type :<br>Enter Your Payment Type     |                  | Registration Fees<br>IEEE Discount<br>Total Fees              | tion Fees<br>Rs.8000<br>Rs.0<br>Rs.0           |
|                             | Payment Details<br>Are Your *7<br>Transaction ID :<br>Enter Your Transaction Preference Nur<br>Payment Bank IFSC /SWIFT CODE :<br>Enter Your Payment Bank IFSC /SWIFT<br>Date And Time Of Payment :                                            | O DRDO 🔹 Others<br>nber            | Payment Bank Name :<br>Enter Your Payment Bank Name<br>Payment Type :<br>Enter Your Payment Type     |                  | Registration Fees<br>IEEE Discount<br>Total Fees              | tion Fees<br>Rs.8000<br>Rs.0<br>Rs.0<br>Rs.800 |
|                             | Payment Details<br>Are Your ?<br>Transaction ID :<br>Enter Your Transaction Preference Nat<br>Payment Bank IFSIC /SWIFT CODE :<br>Enter Your Payment Bank IFSIC /SWIFT<br>Date And Time Of Payment :                                           | DRDO  Others                       | Payment Bank Name :<br>Enter Your Payment Bank Name<br>Payment Type :<br>Enter Your Payment Type     | 5                | Registration Fees<br>IEEE Discount<br>Total Fees              | ton Fees<br>Ra.8000<br>Ra.0<br>Ra.8000         |
|                             | Payment Details<br>Are You? 7<br>Transaction 10 :<br>Enter Your Transaction Preference Nur<br>Payment Bank IFSC / SWIFT CODE :<br>Enter Your Payment Bank IFSC / SWIFT<br>Date And Time Of Payment :<br>Payment Proof / Authorization From Lab | O DRDO 💌 Others<br>nber<br>: coope | Payment Bank Name :<br>Enter Your Payment Bank Name<br>Payment Type :<br>Enter Your Payment Type     | C<br>Select Fic  | Registration Fees<br>IEEE Discount<br>Total Fees              | tion Fees<br>Ra.8000<br>Ra.0<br>Ra.8000        |
|                             | Payment Details<br>Are Your ?<br>Transaction D :<br>Enter Your Transaction Preference Nar<br>Payment Bank IFSC /SWFT CODE :<br>Enter Your Payment Bank IFSC /SWFT<br>Date And Time Of Payment :<br>Payment Proof / Authorization From Lab      | O DRDO 🗶 Others<br>nber<br>rcoope  | Playment Bank Name :<br>Enter Your Playment Bank Name<br>Playment Type :<br>Enter Your Playment Type | ti<br>Select Fic | Registral<br>Registration Fees<br>IEEE Discount<br>Total Fees | tion Fees<br>Rs.8000<br>Rs.8000<br>Rs.8000     |

í

After successful payment, your profile will go through a vetting process. The approval status, based on the action taken by the ICORT admin panel, will be reflected on your **Profile Details** page.